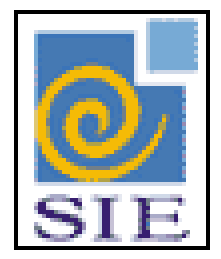

# SIE - SISTEMA DE INFORMAÇÕES PARA O ENSINO

# CANCELAMENTO E REMARCAÇÃO DE FÉRIAS

SANTA MARIA – FATECIENS – 2008

Este manual tem por finalidade apresentar as especificações detalhadas da aplicação de Cancelamento e Remarcação de Férias (RHCCancFerias.exe), componente da Solução de Tecnologia da Informação desenvolvida pela equipe técnica de Recursos Humanos, objeto de convênio UFSM/FATECIENS.

# SUMÁRIO

| 1   | Conhecendo a aplicação                            | 4 |
|-----|---------------------------------------------------|---|
| 1.1 | Regras para o cancelamento e remarcação de férias | 4 |
| 1.2 | Tela Principal                                    | 5 |
| 1.3 | Barra de Ferramentas                              | 6 |
| 1.4 | Efetuando Cancelamento e Remarcação               | 7 |

# 1 CONHECENDO A APLICAÇÃO

O objetivo da aplicação é proporcionar uma flexibilização do gerenciamento de férias, uma vez que, as situações reais que ocorrem nas instituições não são vistas pelas legislações pertinentes.

Esta aplicação fornece um controle, somente para gerenciamento interno da própria instituição, de peculiaridades conforme a situação elencada abaixo:

- Férias marcadas pelo funcionário, onde já ocorreu efeito financeiro, ou seja, o funcionário já recebeu por estas férias, porém efetivamente, por uma necessidade urgente de serviço ou outro motivo tiveram que ser canceladas e remarcadas para outra data. Também é possível cancelar a remarcação.

Caso sua instituição seja uma universidade federal, cabe salientar que para o SIAPE o que será visto, serão sempre as férias originais no momento de seu processamento. Estes cancelamentos e remarcações são apenas para gerenciamento interno da instituição e não são enviados para o SIAPE.

### 1.1 Regras para o cancelamento e remarcação de férias

- Somente é permitido cancelar e remarcar férias que já foram processadas, ou seja, que já sofreram efeito financeiro em folha de pagamento.

- As regras para cancelamento e remarcação de férias obedecem às mesmas diretrizes de marcação de férias normais. Desta forma, considera os limites do período de férias (período permitido para usufruir as férias) correspondente ao exercício das férias estão sendo canceladas.

#### Exemplo:

Exercício: 2006 - Período de Férias: 01/01/2006 - 31/12/2007Férias Processadas: 10/10/2006 - 09/11/2007 - 30 Dias Férias Canceladas: 10/10/2006 - 09/11/2007 - 30 Dias Férias Remarcadas: 10/11/2007 - 09/12/2007 - 30 Dias Não poderia remarcar estas férias após 31/12/2007, ou antes, de 01/01/2006, pois os limites estão compreendidos entre estas datas.

- Podem ser cancelados e remarcados todos os dias de férias ou apenas alguns dias férias. No exemplo acima, poderiam ter sido cancelados somente 15 dias de férias e remarcados 15 dias.

- Não podem ser canceladas férias cujo Período de Férias já esteja finalizado. A mensagem aparecerá: "Não é permitido fazer cancelamento em períodos de férias já terminados".

- Não podem ser remarcadas férias cujo número de dias seja menor que o mínimo de dias permitidos. (Salvo se o total de dias cancelados for menor que o mínimo).

- A Data de Início e Data de Término deve estar <u>dentro intervalo</u> correspondente ao registro que está sendo cancelado. Caso não esteja a mensagem será informada: *"Período de férias a ser cancelado está fora do período de férias marcado"* 

### 1.2 Tela Principal

Para iniciar o cancelamento e remarcação de férias, primeiramente encontre a aplicação de Cancelamento/Remarcação de Férias (RHCCancFerias.exe), dentro do Sistema de Administração de Recursos Humanos. Selecione e clique em **Executar**.

(A numeração de sua árvore pode estar diferente da indicada na figura)

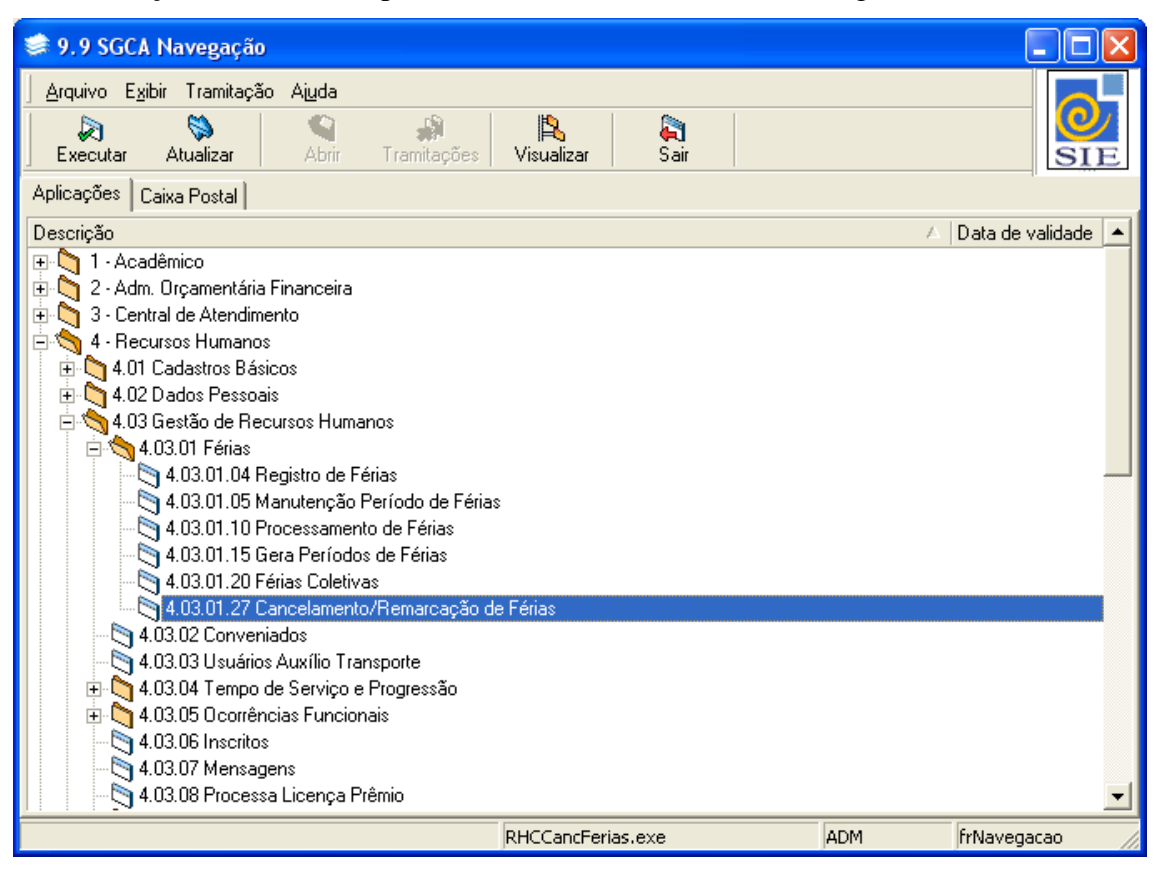

Figura 1 - Tela Principal do SIE

### **1.3 Barra de Ferramentas**

Quando a aplicação é inicializada, os seguintes botões na barra de ferramentas estarão habilitados:

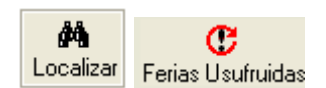

Figura 2 - Botões da Barra de Ferramentas

| 🧊 4.03.01.27 Ca                    | incelamento/Remarca   | ção de Férias        |                       |                 |
|------------------------------------|-----------------------|----------------------|-----------------------|-----------------|
| <u>Arquivo</u> E <u>x</u> ibir Tra | amitação Outros Ajuda |                      |                       |                 |
| ka<br>Localizar                    | Cancelar Férias       | 🍯<br>Remarcar Férias | Cancelar Remarcação 🕞 |                 |
| Funcionário:                       |                       |                      |                       |                 |
| Mat. SIAPE                         | Nome do Funcionário   |                      |                       |                 |
| ļ                                  |                       |                      |                       | <u>(I)</u>      |
| Períodos de Férias                 |                       |                      |                       |                 |
|                                    |                       |                      |                       | <b>V</b>        |
| Férias / Cancelamente              | os / Remarcações      |                      |                       |                 |
| Operação                           | Data de Início        | Número de dias       | Data de Término       | Detalhes        |
|                                    |                       |                      |                       |                 |
|                                    |                       |                      |                       |                 |
|                                    |                       |                      |                       |                 |
|                                    |                       |                      |                       |                 |
|                                    |                       |                      |                       |                 |
|                                    |                       |                      |                       |                 |
|                                    |                       |                      |                       |                 |
|                                    |                       |                      |                       |                 |
|                                    |                       |                      |                       |                 |
|                                    |                       |                      |                       |                 |
|                                    |                       |                      | ADM                   | frCancFerias // |

Figura 3 - Tela da Aplicação de Cancelamento ou Remarcação de Férias

**Localizar:** também pode ser acessado pelo menu **Arquivo**|**Localizar**, através desse comando pode ser localizado um funcionário.

Férias Usufruídas: O botão Férias Usufruídas traz o histórico dos dias efetivamente usufruídos pelo funcionário.

# 1.4 Efetuando Cancelamento e Remarcação

Para cancelar as férias de um funcionário, clique no botão **Localizar** buscando o funcionário para o que deseja efetuar o cancelamento.

No campo Períodos de Férias estarão os períodos de férias disponíveis para seleção.

Selecione um período.

| 🕏 4.03.01.27 Cancelamento/Remarcação de Férias                                                                                                    |                                                                                                    |              |  |  |  |  |
|----------------------------------------------------------------------------------------------------|----------------------------------------------------------------------------------------------------|--------------|--|--|--|--|
| Arquivo Exibir Tramitação Outros Ajuda<br>Ana C M<br>Localizar Cancelar Férias Remarcar Férias Cancela                                                                                                    | C<br>r Remarcação                                                                                                    |              |  |  |  |  |
| Mat. SIAPE         Nome do Funcionário           1449698         MARLEI APARECIDA BORTOLAS GOULA           Mat. SIAPE         Nome do Funcionário           MARLEI APARECIDA BORTOLAS GOULART                                           | RT                                                                                                    |              |  |  |  |  |
| Períodos de Férias<br>2008:01/01/2008 a 31/12/2009. Saldo Remarcação: 0<br>2008:01/01/2008 a 31/12/2009. Saldo Remarcação: 0<br>2007:01/01/2007 a 31/12/2008. Saldo Remarcação: 15<br>2006:01/01/2006 a 31/12/2007. Saldo Remarcação: 0 | Períodos de Férias           2008:01/01/2008 a 31/12/2009. Saldo Remarcação: 0           2008:01/01/2008 a 31/12/2009. Saldo Remarcação: 0           2007:01/01/2007 a 31/12/2008. Saldo Remarcação: 15           2009:01/01/2007 a 31/12/2008. Saldo Remarcação: 0 |              |  |  |  |  |
| 2005:12/04/2005 a 31/12/2006. Saldo Remarcação: 0<br>AJUSTE_FERIAS - ID_PER_FERIAS                                                                                                    |                                                                                                    | <u> </u>     |  |  |  |  |
|                                                                                                    |                                                                                                    |              |  |  |  |  |
|                                                                                                    |                                                                                                    |              |  |  |  |  |
| AJUSTE_FERIAS - ID_PER_FERIAS                                                                                                    | ADM                                                                                                    | frCancFerias |  |  |  |  |

Figura 4 – Selecionando um período de férias

Ao selecionar um período, na grade de dados abaixo, serão visualizados os registros de férias processados correspondente ao exercício selecionado.

Selecione o registro para o qual deseja efetuar o cancelamento e clique no botão Cancelar Férias.

| 🕏 4.03.01.27 Cancelamento/Remarcação de Férias                                                                                                    |                         |                      |                     |                 |
|----------------------------------------------------------------------------------------------------|-------------------------|----------------------|---------------------|-----------------|
| <u>Arquivo Exibir Tra</u>                                                                                                    | mitação Outros Ajuda    |                      | -                   |                 |
| d Anno 1997 Anno 1997 Anno | Cancelar Férias         | 🐻<br>Remarcar Férias | Cancelar Remarcação | SIE             |
| Funcionário: 14496                                                                                                    | 98 - MARLEI APARE       | CIDA BORTOLAS        | GOULART             |                 |
| Mat. SIAPE                                                                                                    | Nome do Funcionário     |                      |                     |                 |
| 1449698                                                                                                    | MARLEI APARECIDA BO     | RTOLAS GOULART       |                     | θ               |
| Períodos de Férias                                                                                                    |                         |                      |                     |                 |
| 2007:01/01/2007 a 3                                                                                                    | 1/12/2008. Saldo Remarc | ação: 15             |                     | ▼               |
| ·<br>Férias / Cancelamento:                                                                                                    | s / Remarcações         |                      |                     |                 |
| Operação                                                                                                    | Data de Início          | Número de dias       | Data de Término     | Detalhes        |
| - Férias                                                                                                    | 29/10/2007              |                      | 15 12/11/2007       | Processada      |
| 🕀 Férias                                                                                                    | 19/11/2007              |                      | 15 3/12/2007        | Processada      |
|                                                                                                    |                         |                      |                     |                 |
|                                                                                                    |                         |                      |                     |                 |
|                                                                                                    |                         |                      |                     |                 |
|                                                                                                    |                         |                      |                     |                 |
|                                                                                                    |                         |                      |                     |                 |
|                                                                                                    |                         |                      |                     |                 |
|                                                                                                    |                         |                      |                     |                 |
|                                                                                                    |                         |                      |                     |                 |
|                                                                                                    |                         |                      | ADM                 | fr/ConcEquine   |
| ADODIE_FERIAS - ID_A.                                                                                                    | JUDIE_FER               |                      | ADM                 | in cancrenas // |

Figura 5 - Selecionando um registro para ser cancelado

Na tela que será visualizada, informe a **Data de Início**, o **Número de Dias** e o **Motivo do Ajuste.** Informe alguma observação adicional caso ache necessário.

Clique em Salvar.

A Data de Início e Data de Término deve estar <u>dentro intervalo</u> correspondente ao registro que está sendo cancelado. Caso não esteja a mensagem será informada: *"Período de férias a ser cancelado está fora do período de férias marcado"* 

Podem ser cancelados todos os dias do registro ou menos dias.

| 🛸 Cancelamento de férias                                                                                                    |                                                           |                           |
|----------------------------------------------------------------------------------------------------|-----------------------------------------------------------|---------------------------|
| <u>  A</u> rquivo E <u>x</u> ibir Tramitação Outros Ajuda<br>  □ @ ×<br>  <u>N</u> ovo Alterar Excluir                          |                                                           |                           |
| Matrícula: 1449698 - Nome: MARLEI APAREC<br>Ano Exercício: 2007 Marcação: 19/11/2007 a                                          | IDA BORTOLAS GOULART<br>3/12/2007 Num. Dias: 15           |                           |
| Data de Início     Número de Dias     Data de Televico       19/11/2007     ▼     15     3/12/20       Observação     15     15 | érmino Motivo do Ajuste<br>107 ▼ Necessidade de Serviço d | leclarado pela Chefia 📃 💌 |
| λ B B k Default                                                                                                    |                                                           | ≝ ≣   <b>:</b> ⊟<br>      |
|                                                                                                    |                                                           |                           |
|                                                                                                    |                                                           |                           |
|                                                                                                    |                                                           |                           |
|                                                                                                    |                                                           |                           |
|                                                                                                    |                                                           | Salvar Cancelar           |
| AJUSTE FERIAS - OBSERVACAO                                                                                                    | 004 - 004 - Alterando                                     | ADM frCancRemarcFer       |

Figura 6 – Informado os dados do cancelamento.

Após o cancelamento, observe que constará na grade de dados o registro de cancelamento efetuado. Verifique que com o cancelamento foi gerado um "Saldo de Remarcação" que corresponde aos dias que podem ainda ser remarcados para nova data. O saldo de remarcação fica vinculado ao ano de exercício e não aos registros de férias.

Para fazer a remarcação, selecione o respectivo cancelamento e clique no botão Remarcar Férias.

| 🕏 4.03.01.27 Cancelamento/Remarcação de Férias |                            |                      |                     |                       |  |  |
|------------------------------------------------|----------------------------|----------------------|---------------------|-----------------------|--|--|
| <u>Arquivo Exibir Tra</u>                      | mitação Outros Ajuda       | 2000                 |                     |                       |  |  |
| Localizar                                      | Cancelar Férias            | 🍂<br>Remarcar Férias | Cancelar Remarcação | SIE                   |  |  |
| Funcionário: 14498                             | 98 - MARLEI APARECI        | IDA BORTOLAS         | GOULART             |                       |  |  |
| Mat. SIAPE                                     | Nome do Funcionário        |                      |                     |                       |  |  |
| 1449698                                        | MARLEI APARECIDA BOR       | TOLAS GOULART        |                     | θ                     |  |  |
| Períodos de Férias                             |                            |                      |                     |                       |  |  |
| 2007:01/01/2007 a 3                            | 31/12/2008. Saldo Remarcaç | ção: 15              |                     | •                     |  |  |
| Férias / Cancelamento                          | s / Remarcações            |                      |                     |                       |  |  |
| Operação                                       | Data de Início             | Número de dias       | Data de Término     | Detalhes              |  |  |
| - Férias                                       | 29/10/2007                 |                      | 15 12/11/2007       | Processada            |  |  |
| 🖃 Férias                                       | 19/11/2007                 |                      | 15 3/12/2007        | Processada            |  |  |
| i Cancelamento                                 | 19/11/2007                 |                      | 15 3/12/2007        | Necessidade de Serviç |  |  |
|                                                |                            |                      |                     |                       |  |  |
|                                                |                            |                      |                     |                       |  |  |
|                                                |                            |                      |                     |                       |  |  |
|                                                |                            |                      |                     |                       |  |  |
|                                                |                            |                      |                     |                       |  |  |
|                                                |                            |                      |                     |                       |  |  |
|                                                |                            |                      |                     |                       |  |  |
|                                                |                            |                      |                     |                       |  |  |
| AJUSTE_FERIAS - ID_A                           | JUSTE_FER                  |                      | ADM                 | JtrCancFerias         |  |  |

Figura 7 – Visualizando o registro de cancelamento

Na tela Remarcação de Férias, informe a nova **Data de Início** e o **Número de Dias** a serem remarcados.

## Clique em Salvar.

| 🕏 Remarcação de férias                                                                                              |                                             |                     |
|----------------------------------------------------------------------------------------------------|---------------------------------------------|---------------------|
| Arquivo Exibir Tramitação Outros Ajuda                                                                              |                                             |                     |
| <ul> <li>Matrícula: 1449698 - Nome: MARLEI APAREC</li> <li>Ano Exercício: 2007 :01/01/2007 a 31/12/2008.</li> </ul> | IDA BORTOLAS GOULART<br>Saldo Remarcação: 0 |                     |
| Data de Início         Número de Dias         Data de To           11/10/2008         ▼         15         25/10/20 | érmino Motivo do Ajuste                     |                     |
| Observação                                                                                                    |                                             |                     |
| X 🗈 🛍 🗠 Default                                                                                                    | ▼  0 ÷   B ≠ U  ≣ ≣                         | : =   E             |
|                                                                                                    |                                             |                     |
|                                                                                                    |                                             |                     |
|                                                                                                    |                                             |                     |
|                                                                                                    |                                             |                     |
|                                                                                                    |                                             |                     |
|                                                                                                    |                                             |                     |
|                                                                                                    |                                             |                     |
|                                                                                                    |                                             | Salvar Cancelar     |
| AJUSTE_FERIAS - OBSERVACAO                                                                                          | 004 - 004 - Alterando                       | ADM frCancRemarcFer |

Figura 8 – Efetuando a remarcação

| 🕏 4.03.01.27 Cancelamento/Remarcação de Férias |                                                                     |                |                                               |                                     |  |
|------------------------------------------------|---------------------------------------------------------------------|----------------|-----------------------------------------------|-------------------------------------|--|
| Arquivo E <u>x</u> ibir Tra                    | amitação Outros Ajuda<br>Cancelar Férias                            | Emarcar Férias | <b>C</b> ancelar Remarcação                   |                                     |  |
| Funcionário: 14490<br>Mat. SIAPE<br>1449698    | 598 - MARLEI APAREO<br>Nome do Funcionário<br> MARLEI APARECIDA BOI | CIDA BORTOLAS  | GOULART                                       | <u>0</u>                            |  |
| Períodos de Férias<br>2007:01/01/2007 a 3      | 31/12/2008. Saldo Remarca                                           | ação: O        |                                               | •                                   |  |
| Férias / Cancelamento<br>Operação              | os / Remarcações<br>Data de Início                                  | Número de dias | Data de Término                               | Detalhes                            |  |
| - Férias                                       | 29/10/2007                                                          |                | 15 12/11/2007                                 | Processada                          |  |
| Férias<br>Cancelamento<br>Remarcação           | 19/11/2007<br>19/11/2007<br>11/10/2008                              |                | 15 3/12/2007<br>15 3/12/2007<br>15 25/10/2008 | Processada<br>Necessidade de Serviç |  |
| Tonardayao                                     | 11/10/2000                                                          |                | 15 25/16/2000                                 |                                     |  |
|                                                |                                                                     |                |                                               |                                     |  |
|                                                |                                                                     |                |                                               |                                     |  |
| '<br>AJUSTE_FERIAS - ID_A                      | JUSTE_FER                                                           |                | ADM                                           | frCancFerias //                     |  |

Observe como fica o histórico com o cancelamento e remarcação efetuada.

Figura 9 - Visualizando o cancelamento e a remarcação

A remarcação ainda pode ser cancelada. Para este procedimento selecione a remarcação e clique no botão **Cancelar Remarcação.** 

Na tela seguinte, informe os dados de cancelamento da remarcação e clique em Salvar.

Para remarcar novamente, selecione a remarcação cancelada e clique no botão Remarcar Férias.

Na tela seguinte, informe os dados da nova remarcação e clique em Salvar.

| 🕏 4.03.01.27 Cancelamento/Remarcação de Férias |                                                                    |                      |                               |                          |  |  |  |
|------------------------------------------------|--------------------------------------------------------------------|----------------------|-------------------------------|--------------------------|--|--|--|
| <u>A</u> rquivo E <u>x</u> ibir Tra            | mitação Outros Ajuda<br>C<br>Cancelar Férias                       | Carl Remarcar Férias | Cancelar Remarcação           |                          |  |  |  |
| Funcionário: 14498<br>Mat. SIAPE<br>1449698    | 198 - MARLEI APAREO<br>Nome do Funcionário<br>MARLEI APARECIDA BOP | XIDA BORTOLAS        | GOULART                       | <b>0</b>                 |  |  |  |
| Períodos de Férias<br>2007:01/01/2007 a 3      | 1/12/2008. Saldo Remarca                                           | ação: O              |                               | •                        |  |  |  |
| Férias / Cancelamento<br>Operação              | s / Remarcações<br>Data de Início                                  | Número de dias       | Data de Término               | Detalhes                 |  |  |  |
| Férias                                         | 29/10/2007<br>19/11/2007                                           | Trainere de dide     | 15 12/11/2007<br>15 3/12/2007 | Processada<br>Processada |  |  |  |
| Cancelamento                                   | 19/11/2007                                                         |                      | 15 3/12/2007                  | Necessidade de Serviç    |  |  |  |
| Hendicação                                     | 11/10/2000                                                         |                      | 10 20/10/2000                 |                          |  |  |  |
|                                                |                                                                    |                      |                               |                          |  |  |  |
|                                                |                                                                    |                      |                               |                          |  |  |  |
| CONTRATOS RH - NOM                             |                                                                    |                      |                               |                          |  |  |  |

Figura 10 - Cancelamento da Remarcação

| 🛸 4.03.01.27 Ca                             | 🕏 4.03.01.27 Cancelamento/Remarcação de Férias                    |                      |                                      |                          |  |  |  |
|---------------------------------------------|-------------------------------------------------------------------|----------------------|--------------------------------------|--------------------------|--|--|--|
| Arquivo E <u>x</u> ibir Tra                 | mitação Outros Ajuda<br>Cancelar Férias                           | 📷<br>Remarcar Férias | Cancelar Remarcação                  |                          |  |  |  |
| Funcionário: 14498<br>Mat. SIAPE<br>1449698 | 698 - MARLEI APARE(<br>Nome do Funcionário<br>MARLEI APARECIDA BO | CIDA BORTOLAS        | GOULART                              |                          |  |  |  |
| Períodos de Férias<br>2007:01/01/2007 a 3   | 81/12/2008. Saldo Remarc                                          | ação: O              |                                      | •                        |  |  |  |
| Férias / Cancelamento<br>Operação           | s / Remarcações<br>Data de Início                                 | Número de dias       | Data de Término                      | Detalhes                 |  |  |  |
| Férias                                      | 29/10/2007<br>19/11/2007                                          |                      | 15 12/11/2007<br>15 3/12/2007        | Processada<br>Processada |  |  |  |
| Cancelamento                                | 19/11/2007<br><b>11/10/2008</b>                                   |                      | 15 3/12/2007<br><b>15 25/10/2008</b> | Necessidade de Serviç    |  |  |  |
| Cancelamento<br>Remarcação                  | 11/10/2008<br>11/11/2008                                          |                      | 10 20/10/2008<br>10 20/11/2008       | Convocação para júri     |  |  |  |
|                                             |                                                                   |                      |                                      |                          |  |  |  |
|                                             |                                                                   |                      |                                      |                          |  |  |  |
| AJUSTE_FERIAS - ID_P                        | AJUSTE_FERIAS - ID_PER_FERIAS //                                  |                      |                                      |                          |  |  |  |

Observe como fica o histórico após sucessivos cancelamentos e remarcações.

Figura 11 - Visualizando cancelamentos e remarcações

O botão **Férias Usufruídas** traz o histórico dos dias efetivamente usufruídos pelo funcionário.

| 🛸 4.03.01.27 Cancelamento/Remarcação de Férias |                   |                      |                  |                       |  |
|------------------------------------------------|-------------------|----------------------|------------------|-----------------------|--|
| <u>Arquivo Exibir Tramitaç</u> i               | ão Outros Ajuda   |                      |                  |                       |  |
| dia<br>Localizar                               | Cancelar Férias   | 🍯<br>Remarcar Férias | Cancelar Remarca | ção Ferias Usufruidas |  |
| Funcionário: 1449698 -                         | MARLEI APAREC     | IDA BORTOLAS         | GOULART          |                       |  |
| Mat. SIAPE Nome                                | do Euncionátio    |                      |                  |                       |  |
| J <u>1449698</u>  MAF                          | \$\$ 4.03.01.27   | Cancelamento         | /Remarcação d    | ie F 💶 🗖 🔀 🔍          |  |
| Períodos de Férias                             | Férias Usufruidas |                      |                  |                       |  |
| 2007:01/01/2007 a 31/12/                       | Data de Inicio    | Número de Dias       | Data de Término  | o Operação 🗾 🔳        |  |
| Férias / Cancelamentos / R                     | 29/10/2007        | 15                   | 5 12/11/2007     | Marcação              |  |
| Operação                                       |                   |                      |                  |                       |  |
| Férias                                         |                   |                      |                  |                       |  |
|                                                |                   |                      |                  | Servic                |  |
| Remarcação                                     |                   |                      | ADM              | frFeriasInf           |  |
| Remarcação                                     | 1171172008        | ,                    | 10 20/11/2008    | ) 10                  |  |
|                                                |                   |                      |                  |                       |  |
|                                                |                   |                      |                  |                       |  |
|                                                |                   |                      |                  |                       |  |
|                                                |                   |                      |                  |                       |  |
|                                                |                   |                      |                  |                       |  |
|                                                |                   |                      | ADM              | frCancFerias          |  |

Figura 12 – Botão Férias Usufruídas